# Panduan Aplikasi User Operator Produksi PT Twintech Precision

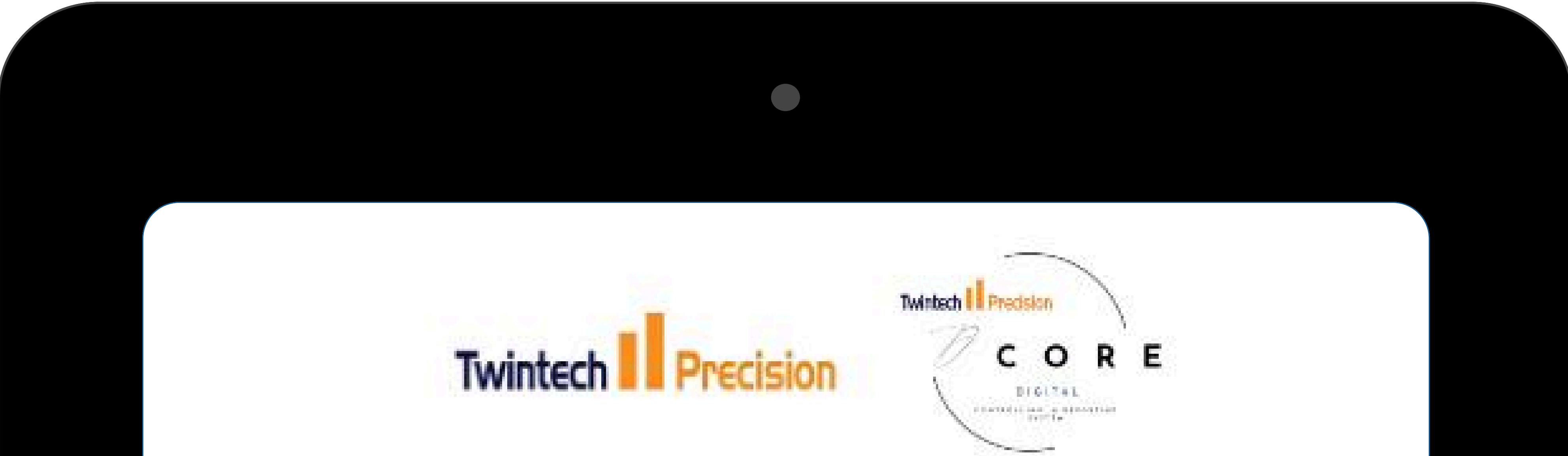

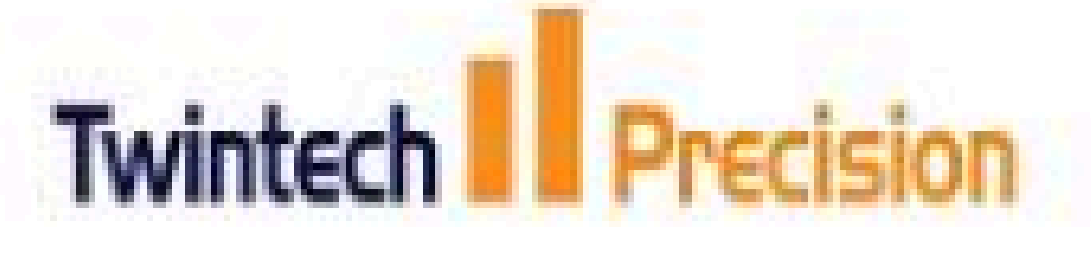

### Log In

Silahkan masukkan email dan password

#### Email

Masukkan Email

#### Password

| Masukkan Password |         | 0               |
|-------------------|---------|-----------------|
|                   |         | Lupa Password ? |
|                   | - Login |                 |
| Produksi          | Quality | G∦ Assy         |

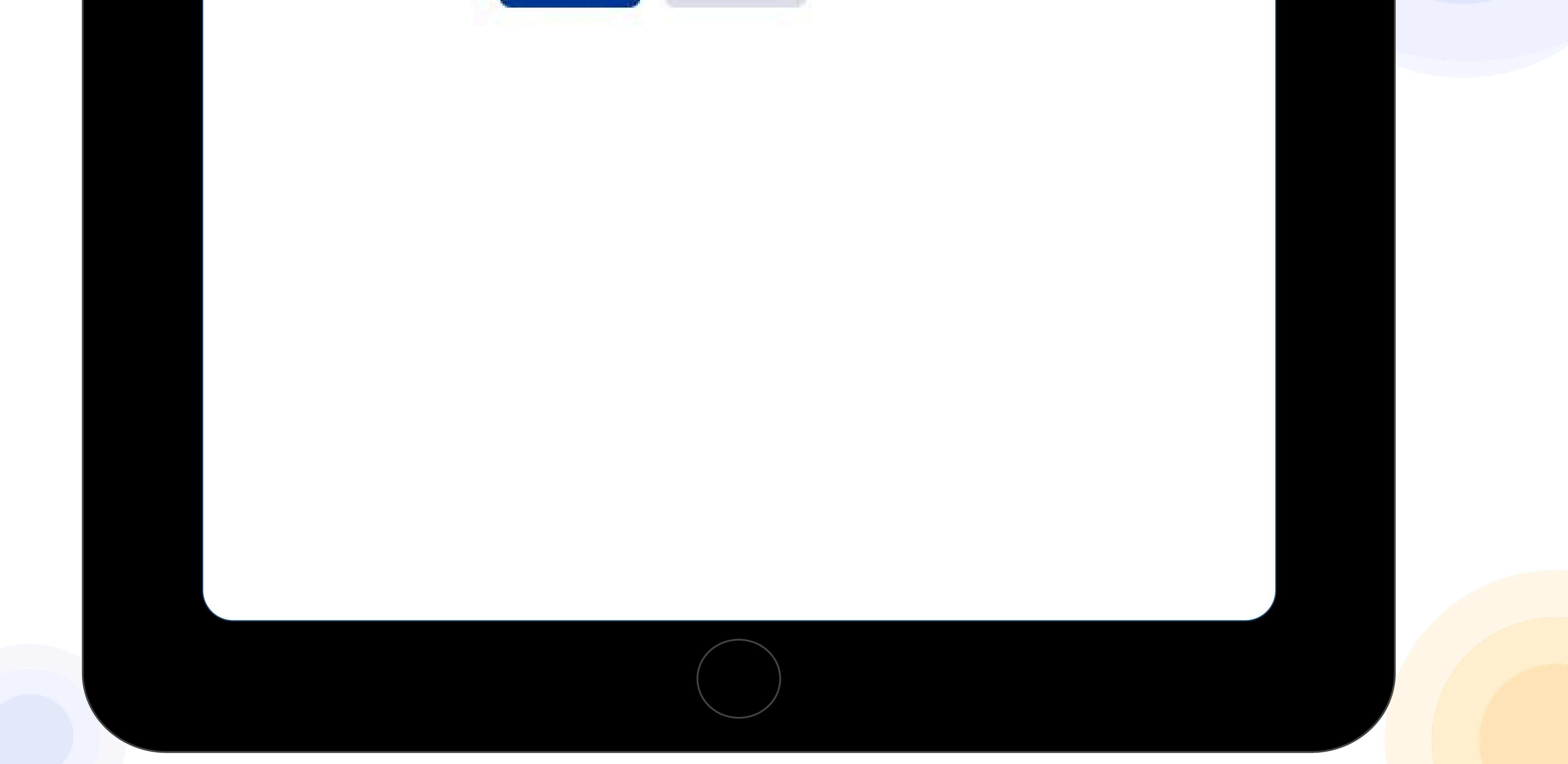

### HALAMAN LOGIN

Untuk login ke dalam aplikasi, Operator yang bertanggung jawab di bagian produksi dapat memindai QR Code untuk login secara otomatis dan langsung mendapatkan akses ke menu yang sesuai dengan tugas di area produksi.

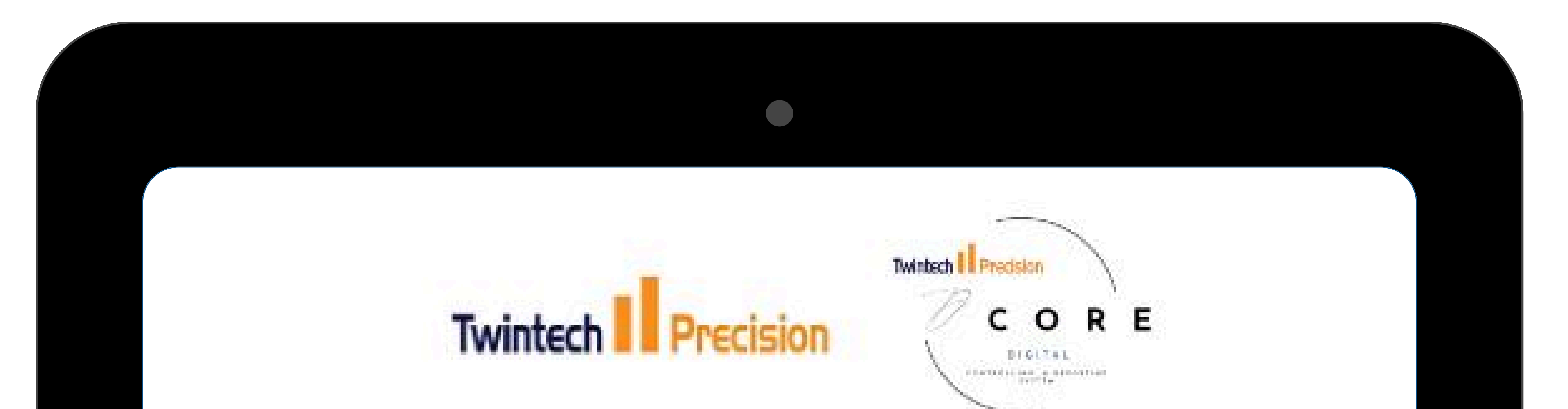

### Log In

Sliahkan masukkan email dan password

#### Email

Masukkan Email

#### Password

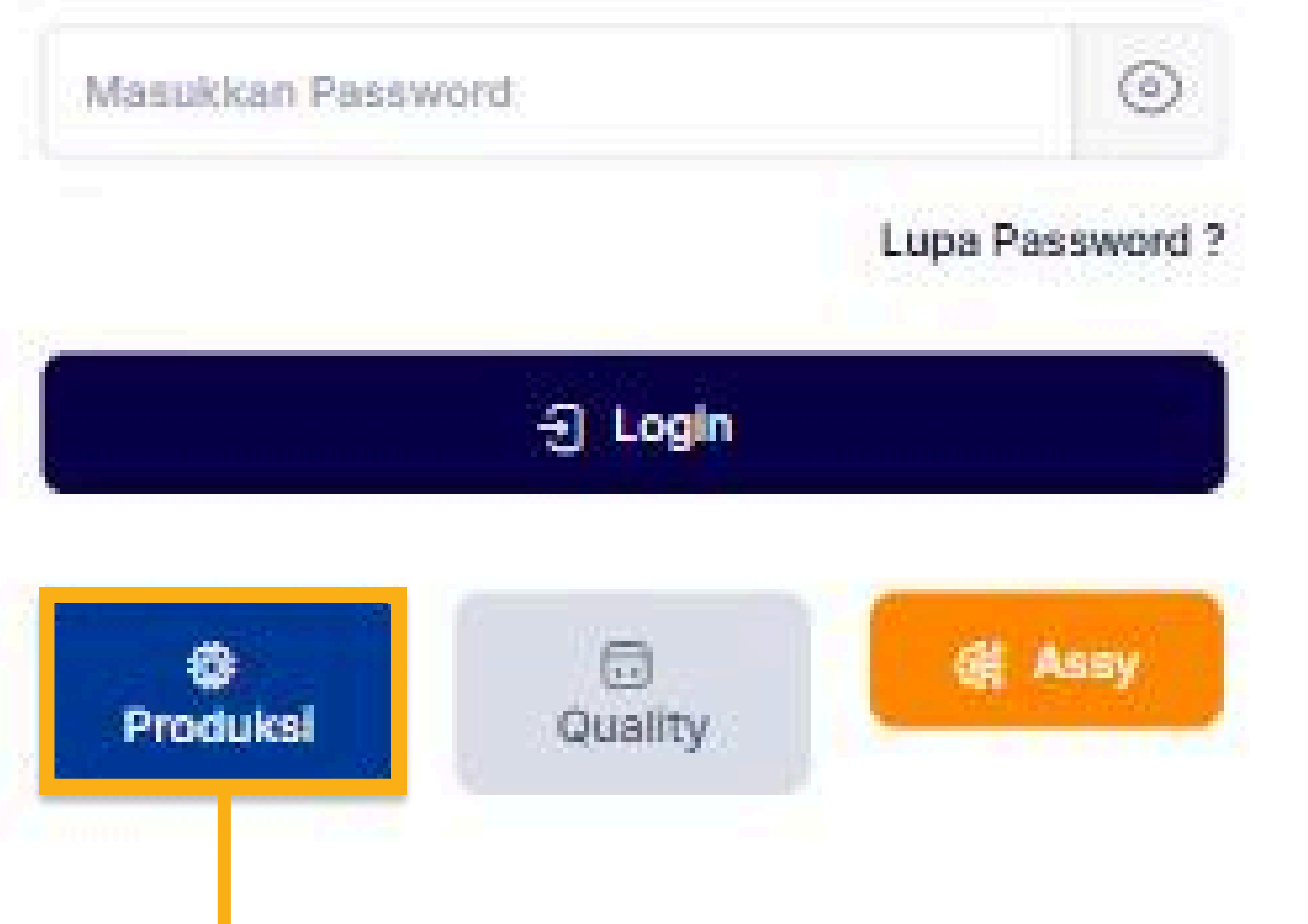

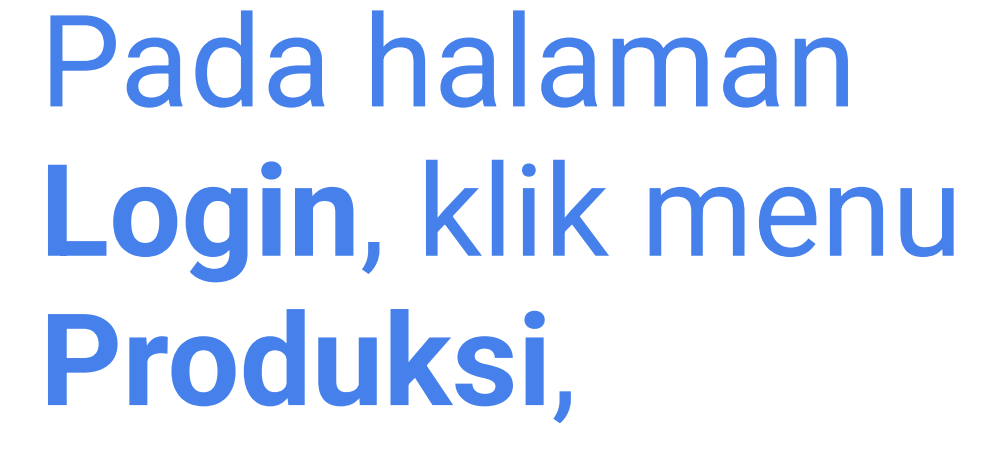

kemudian Scan QR Code Operator

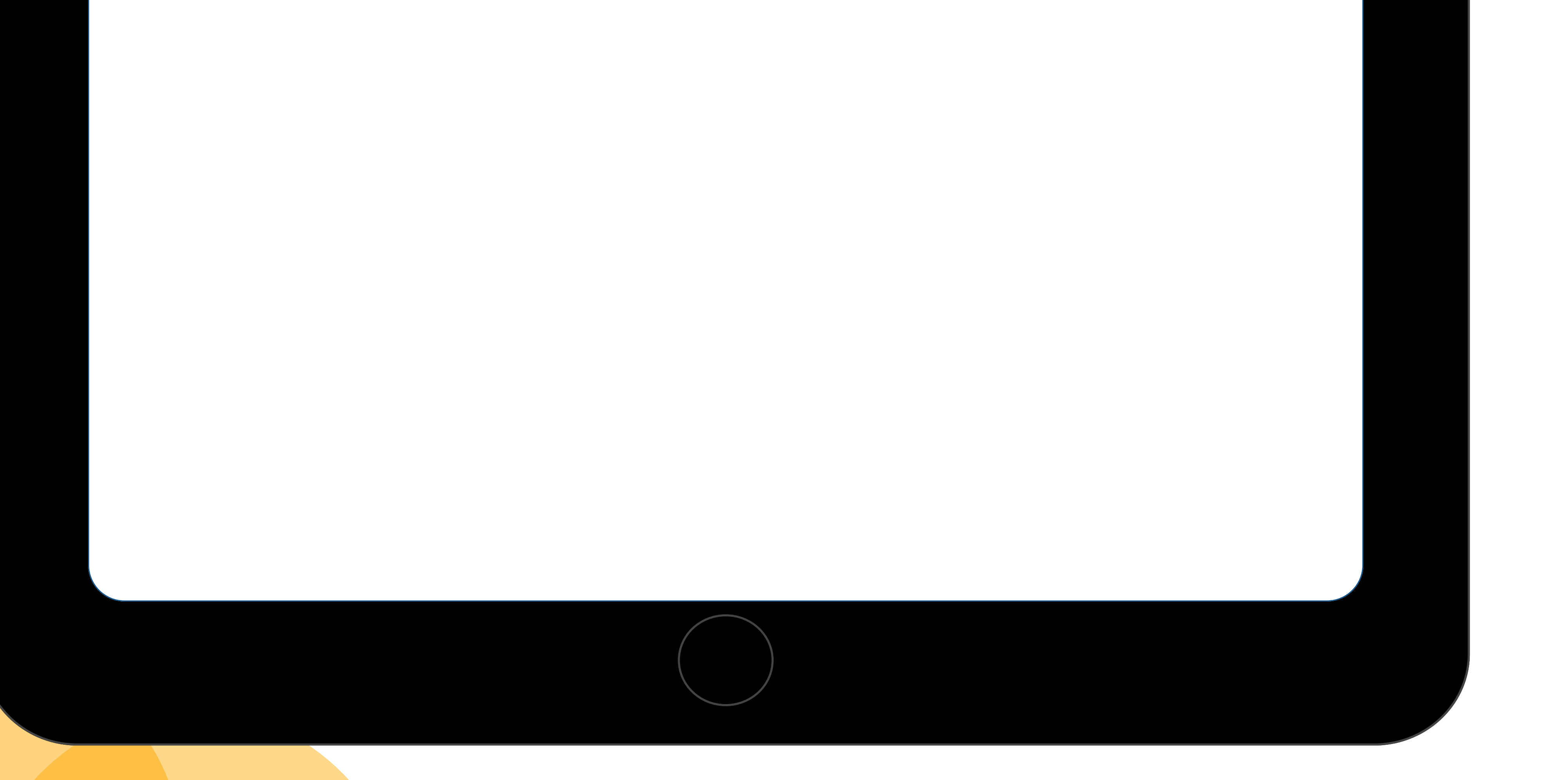

### DASHBOARD OPERATOR PRODUKSI

Halaman ini digunakan untuk mencatat aktivitas produksi. Pilih Pekerjaan untuk aktivitas yang berjalan, atau Downtime untuk mencatat gangguan produksi.

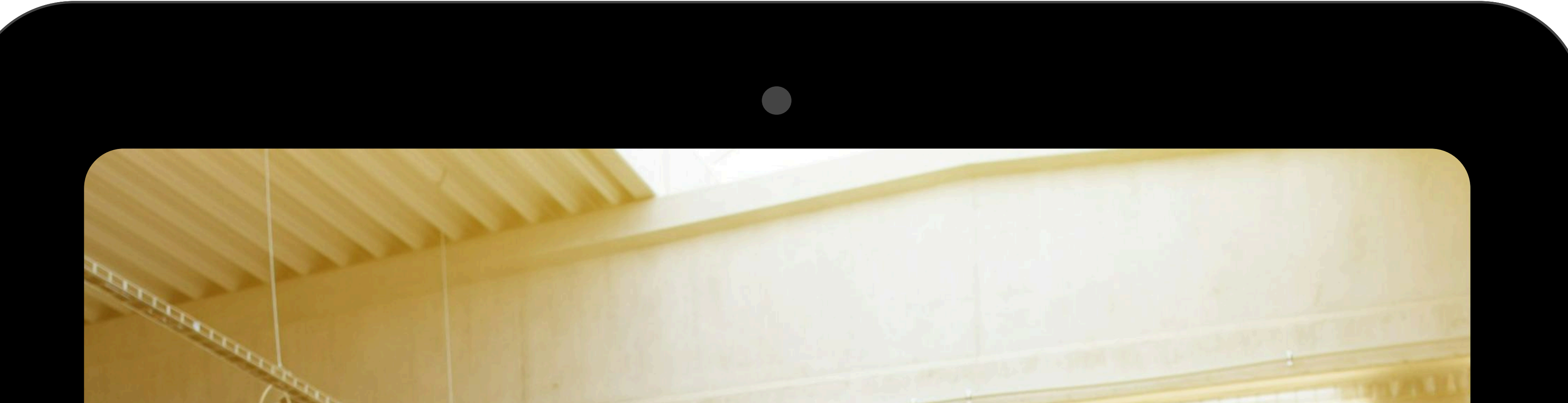

### Twintech Precision

Selamat Datang di Halaman **Produksi PT Twintech** Apa yang ingin Anda Catat?

😳 Pekerjaan

i? Downtime

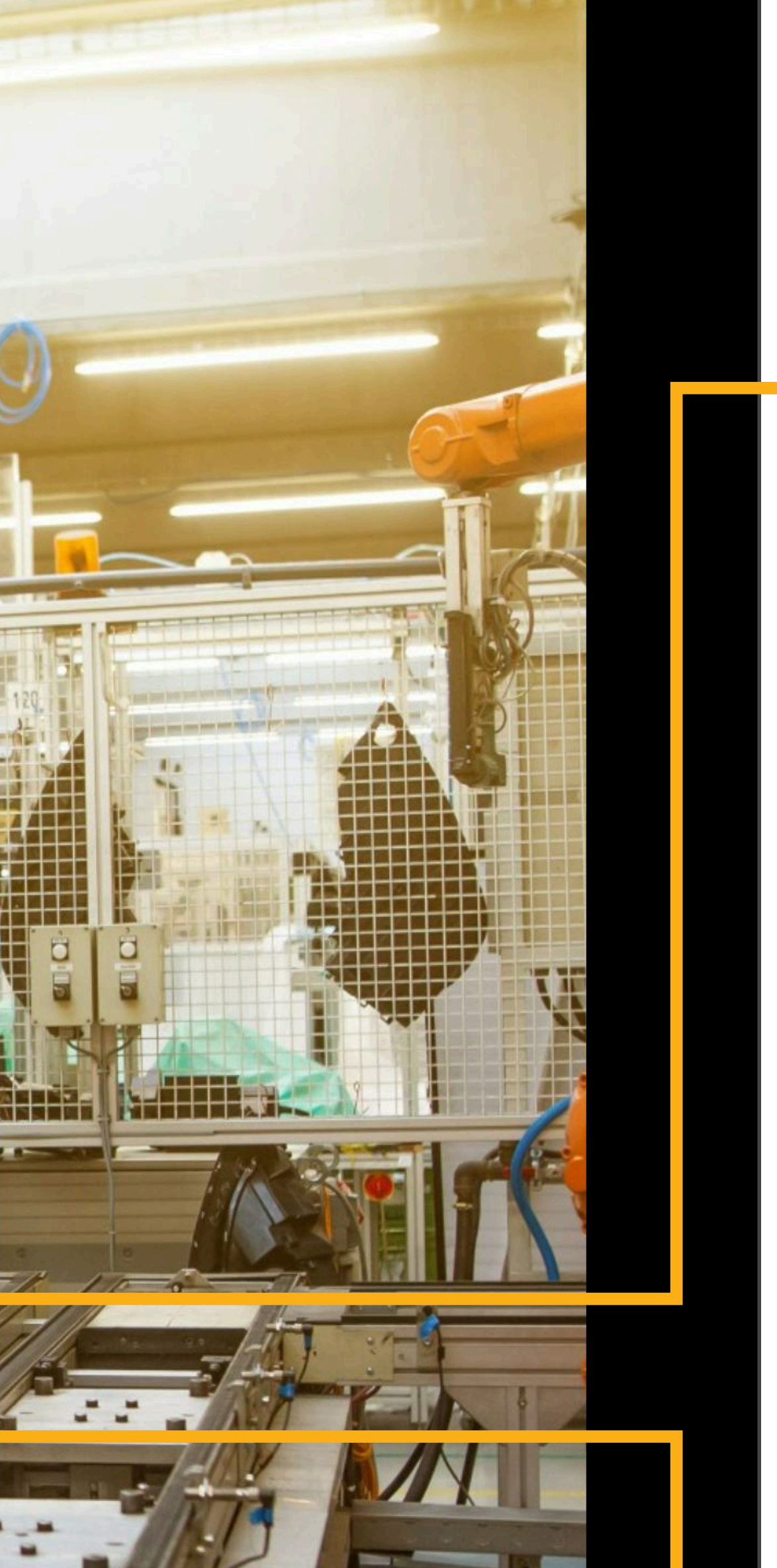

Digunakan untuk mencatat setiap aktivitas produksi yang sedang dilakukan oleh operator, memungkinkan pemantauan kemajuan secara real-time.

Digunakan untuk mencatat waktu henti atau

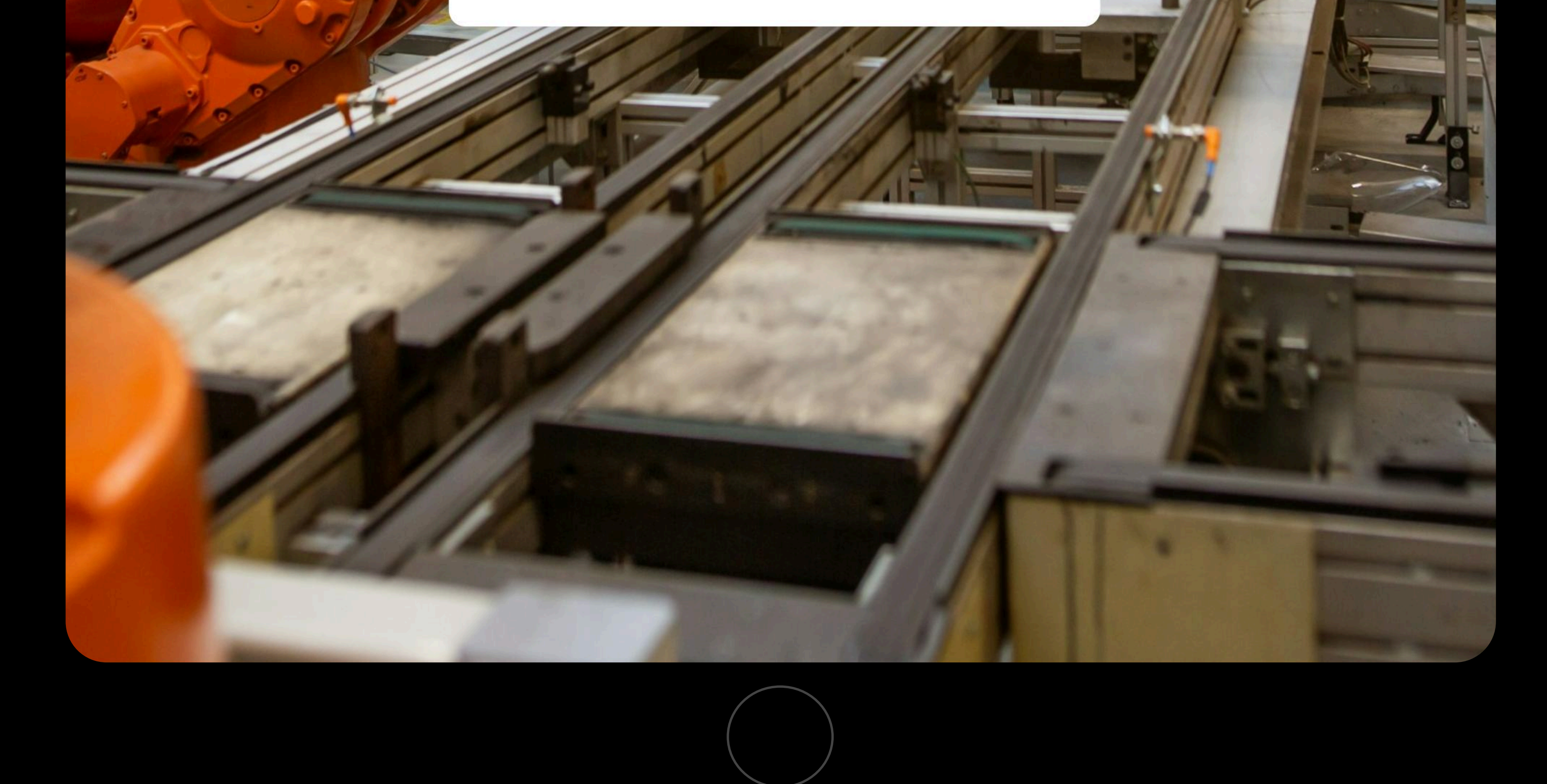

gangguan pada mesin, membantu dalam mengidentifikasi masalah yang mempengaruhi efisiensi produksi.

### PROSES PRODUKS

Pada bagian ini menjelaskan langkah-langkah dalam proses produksi mulai dari penjadwalan hingga pelaksanaan, untuk memastikan setiap tahapan produksi berjalan sesuai rencana dan terpantau secara real time melalui aplikasi

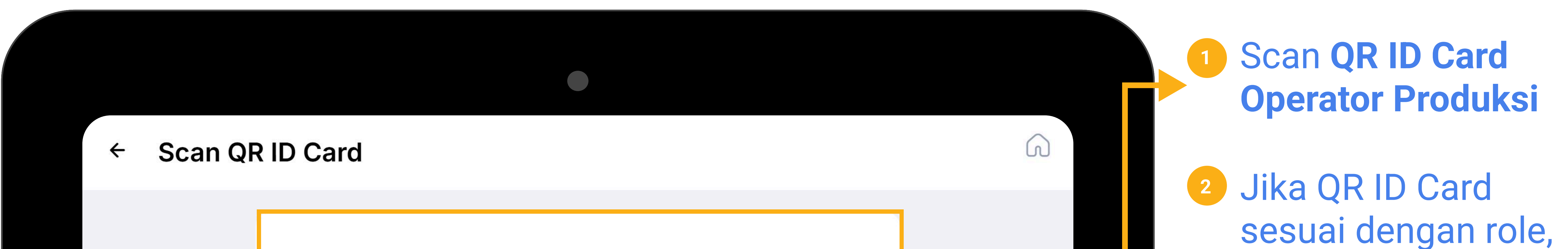

| Silahkan Scan QR ID Card Anda |   |  |
|-------------------------------|---|--|
|                               | 0 |  |
| €£)                           |   |  |
| Request Camera Permissions    |   |  |
| <u>Scan an Image File</u>     |   |  |

maka akan muncul pop up **Scan Berhasil** 

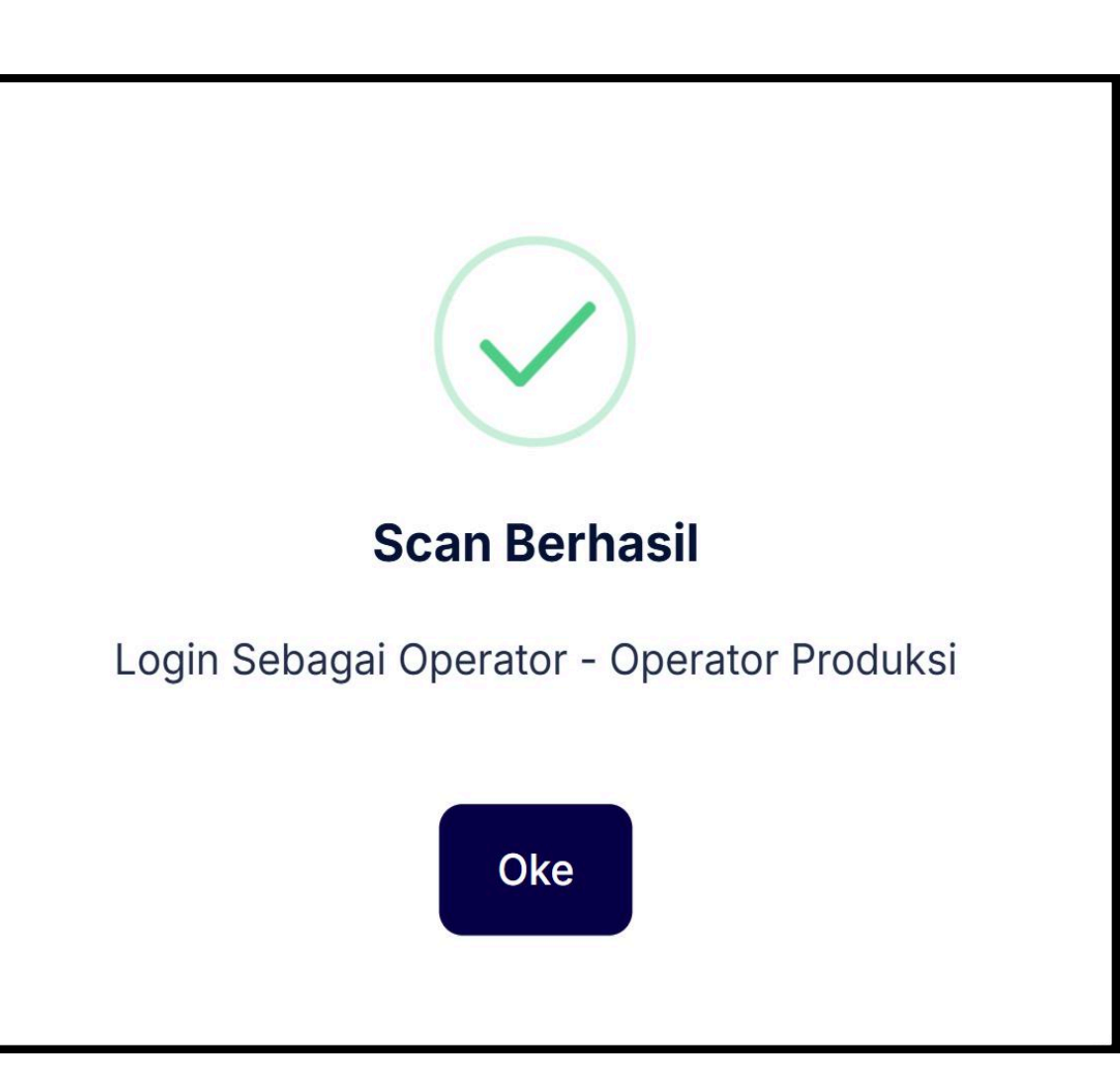

3 Selanjutnya Scan QR Part untuk melakukan pengecekan terhadap proses

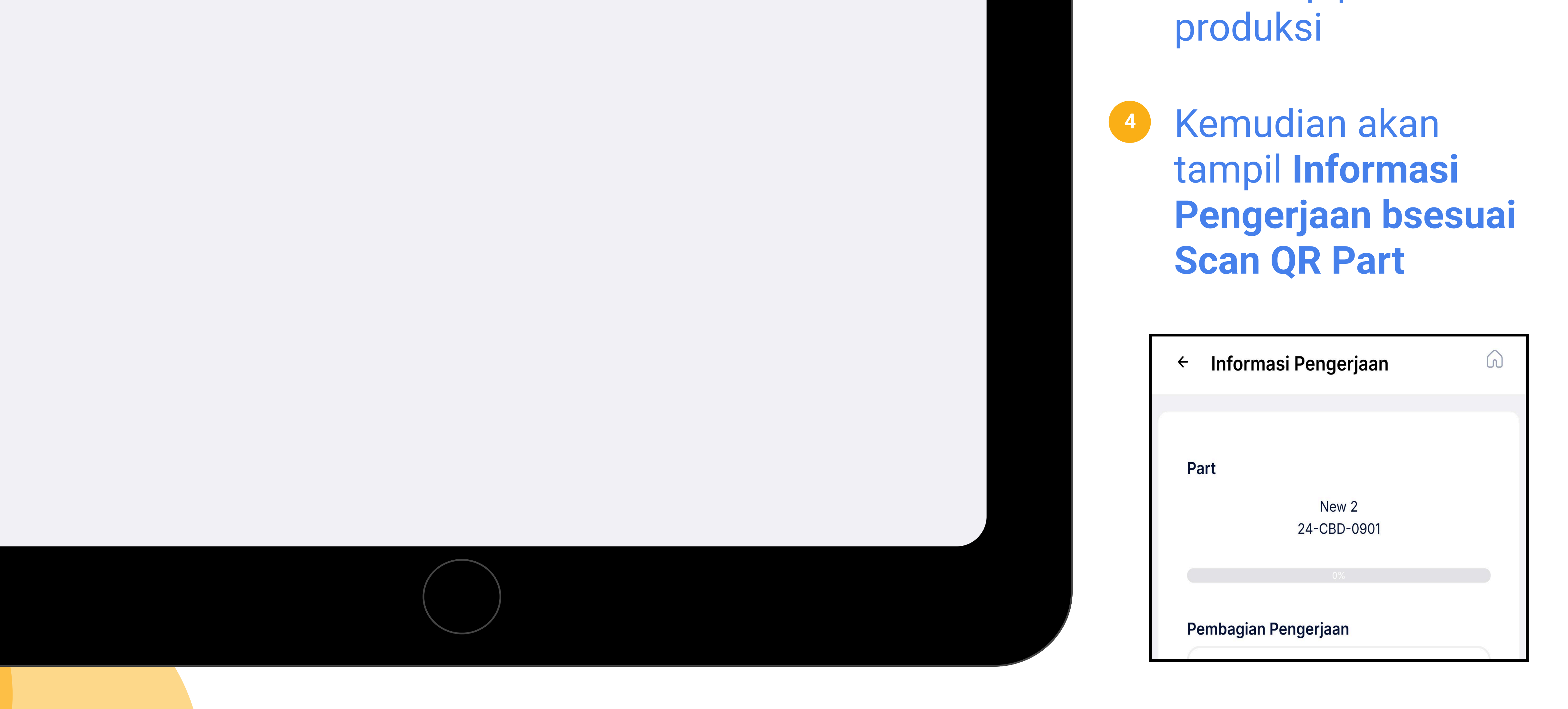

### PROSES PRODUKSI

Menu **Informasi Pengerjaan** menampilkan pembagian pengerjaan pada setiap part yang sudah selesai dikerjakan, sedang dikerjakan, dan belum dikerjakan meliputi, kapasitas produksi, nama operator, dan plan jadwal produksi.

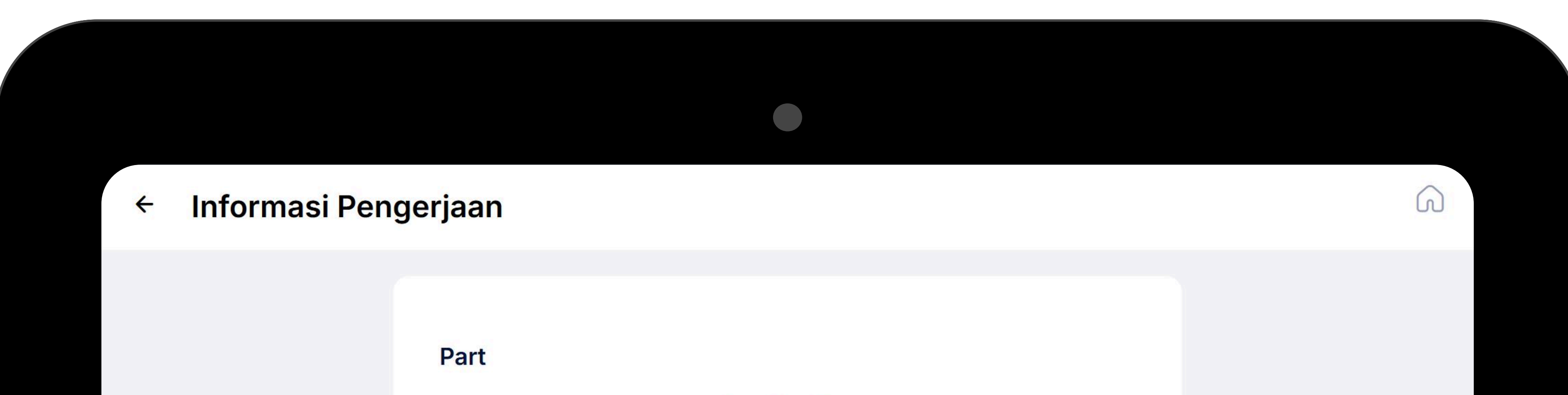

Setelah Scan QR Part, selanjutnya akan tampil Informasi Pengerjaan

Lakukan scan QR Mesin untuk merekam atau memvalidasi aktivitas operator pada mesin yang digunakan

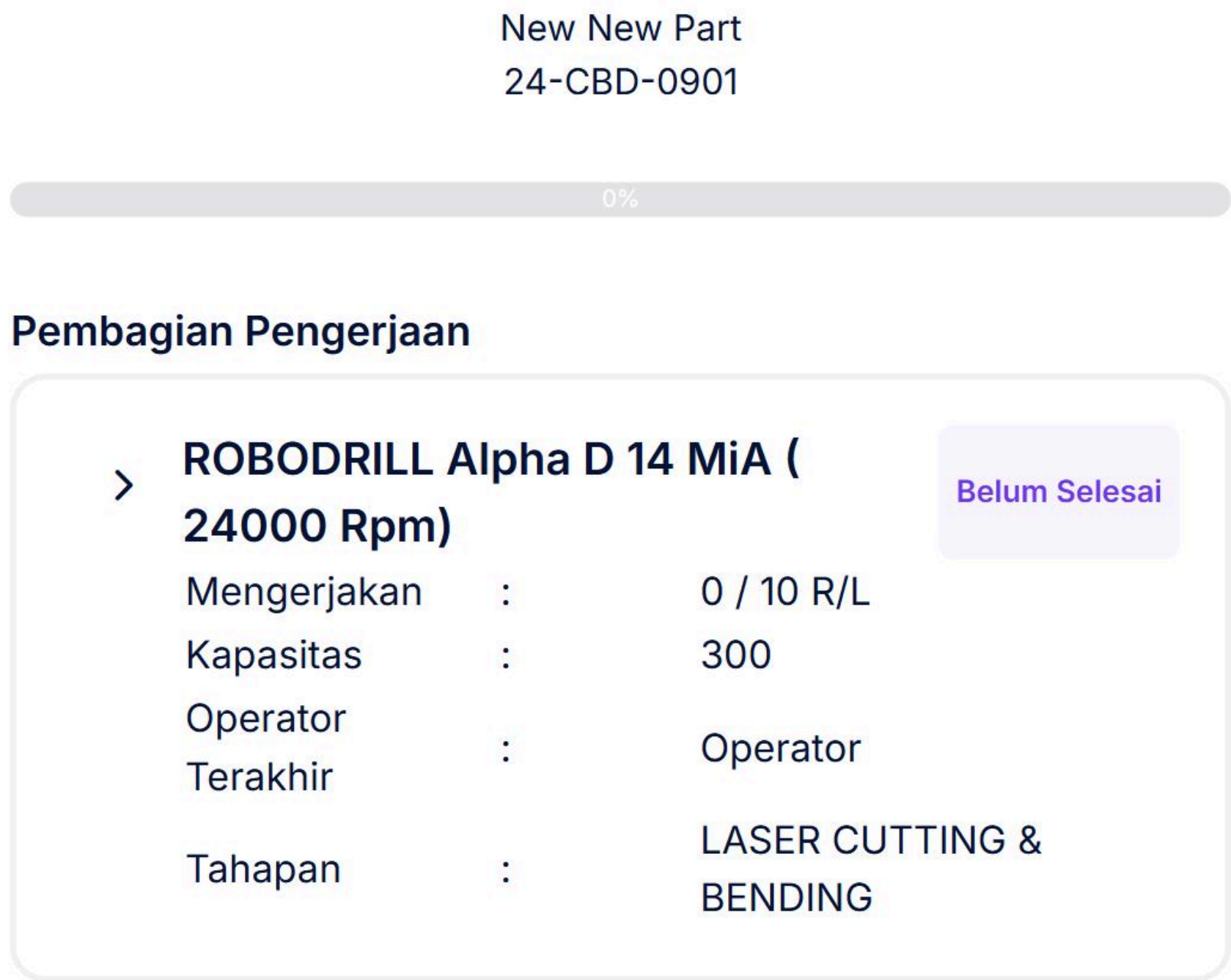

#### , ROBODRILL Alpha D 14 MiA (24000 Rpm)

| Mengerjakan              | : | 0 / 10 R/L |
|--------------------------|---|------------|
| Kapasitas                | : | 300        |
| <b>Operator Terakhir</b> | : |            |
| Tahapan                  | : | WELDING    |

#### Plan

| Mulai   | : | 2024-12-11 08:48:00 |
|---------|---|---------------------|
| Selesai | : | 2024-12-11 10:15:00 |
| Durasi  | : | 1 Jam 27 Menit      |

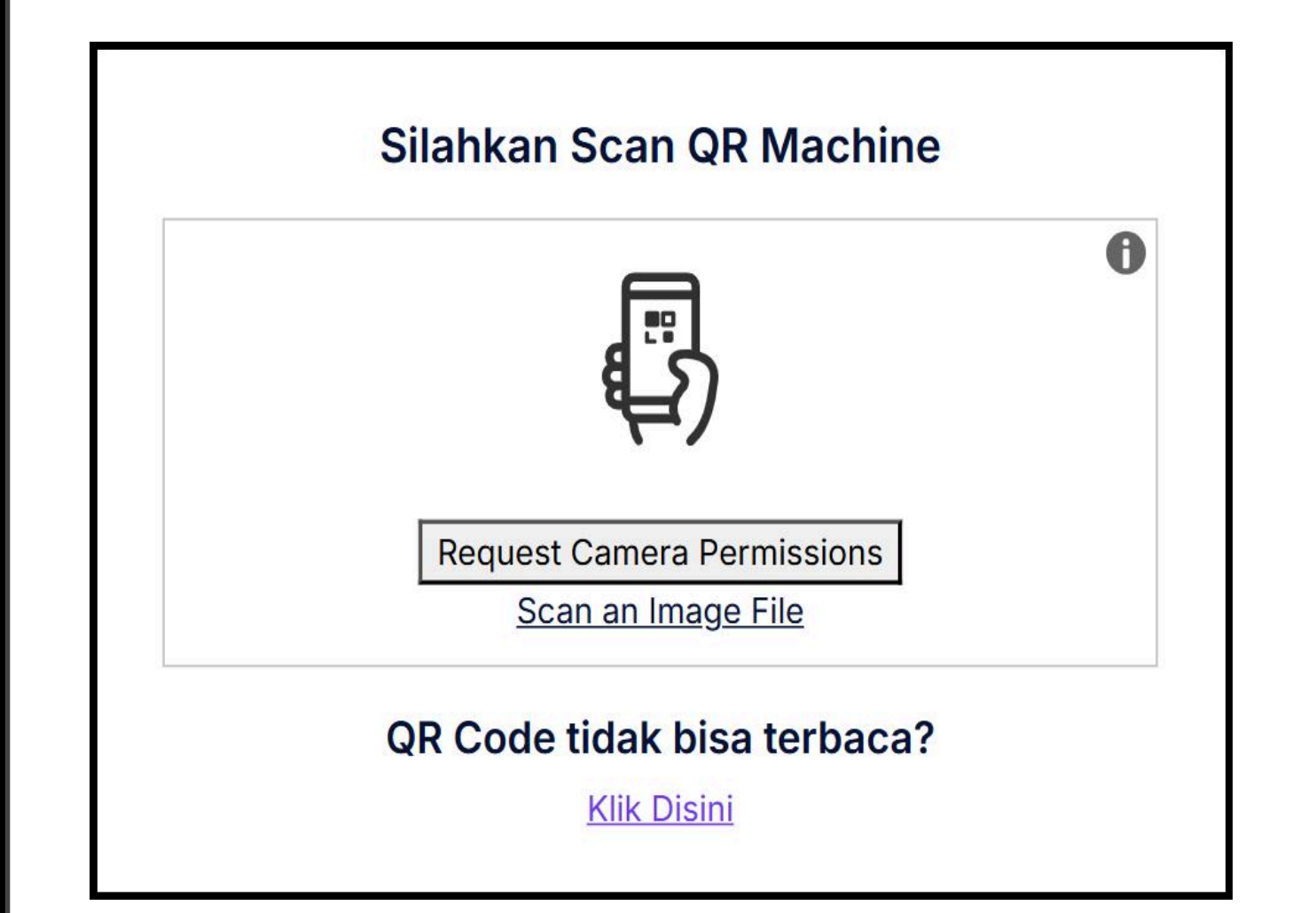

#### Selanjutnya akan tampil **Informasi Pengerjaan**, klik **Mulai Mengerjakan** untuk memulai pengerjaan

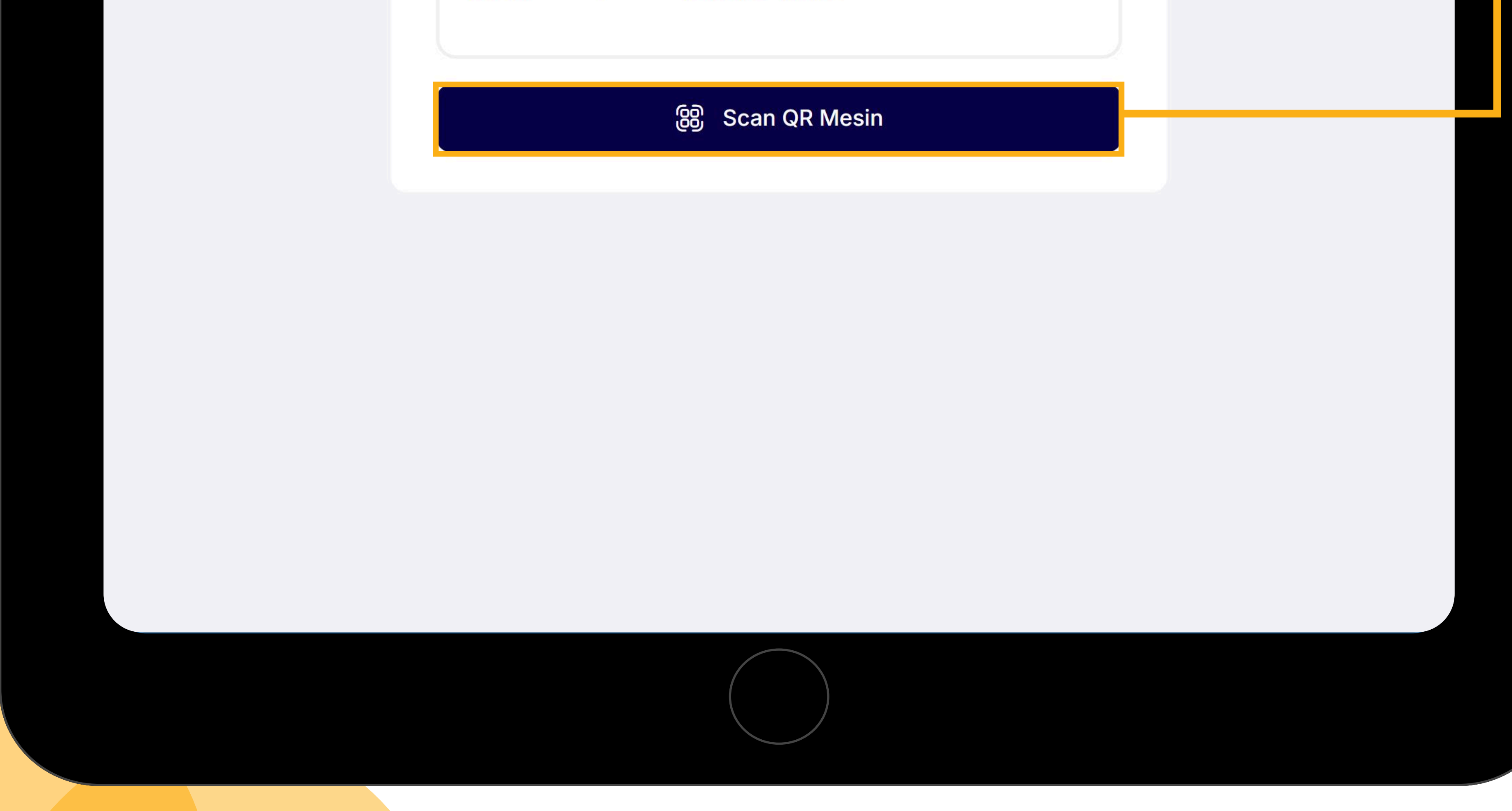

| Progress                          | ×  |
|-----------------------------------|----|
| Jumlah Part yang telah dikerjakan |    |
| Masukan Jumlah                    | 10 |
| Selesai Semua                     |    |
| Simpan                            |    |

Jika ingin Memberhentikan Pengerjaan, catat Progress Pengerjaan kemudian klik Simpan

### PENGERJAAN PROSES PRODUKSI

Pada bagian ini informasi yang ditampilkan meliputi pembagian pengerjaan setiap part, kapasitas produksi, nama operator yang sedang dalam tahap pengerjaan produksi atau sedang berlangsung.

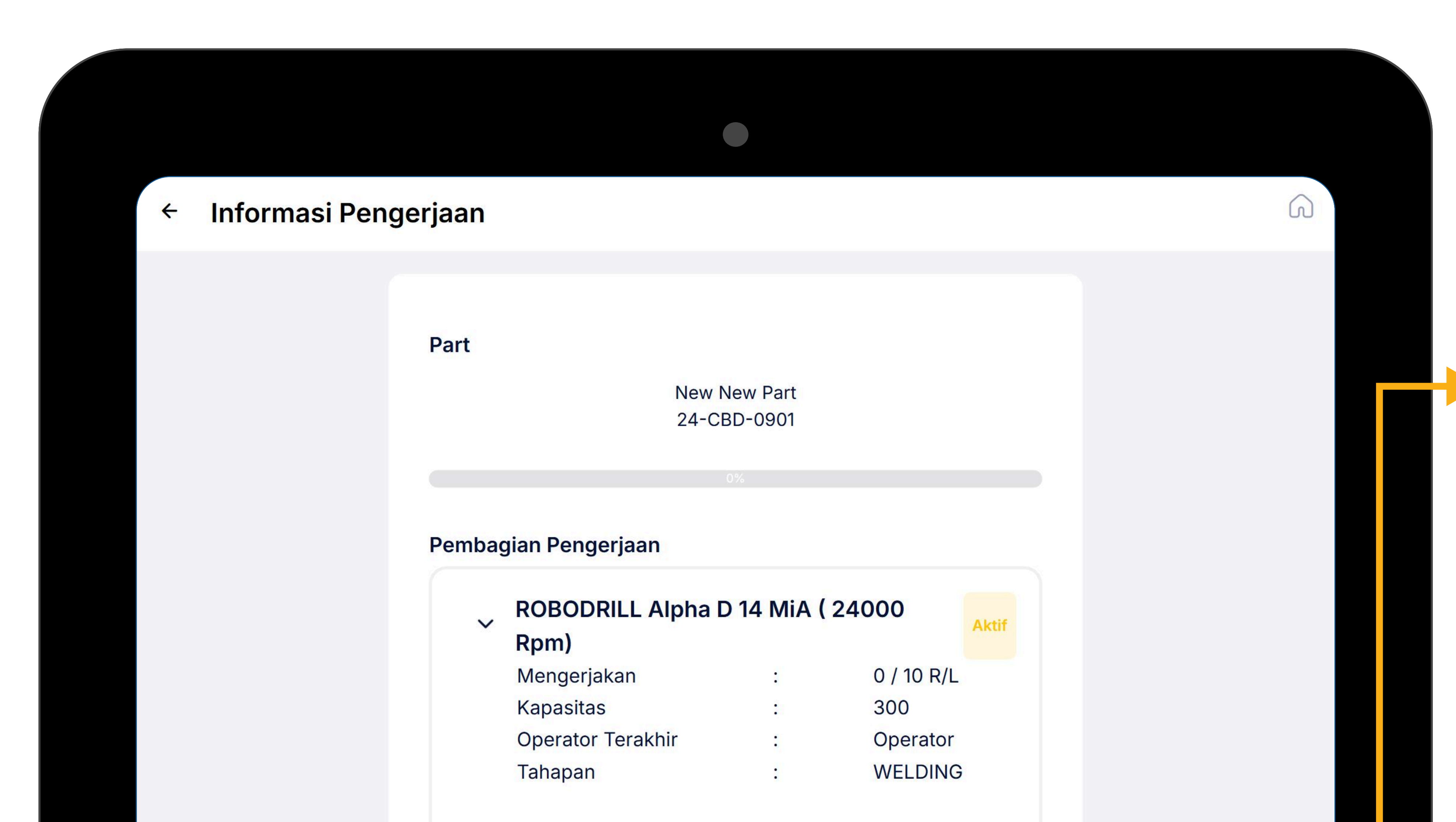

 Tombol ini memungkinkan operator untuk mengganti shift dalam pengerjaan yang sedang berlangsung.
 Saat shift berganti, pekerjaan tetap dilanjutkan oleh operator berikutnya, dan sistem akan mencatat perubahan tersebut.

#### Plan

| Mulai   | : | 2024-12-11 08:48:00 |
|---------|---|---------------------|
| Selesai | : | 2024-12-11 10:15:00 |
| Durasi  | : | 1 Jam 27 Menit      |

#### Actual

| Mulai   | : | 11 Desember 2024 09:21 |
|---------|---|------------------------|
| Selesai | : | -                      |
| Durasi  | : |                        |

#### 🔅 Ganti Shift Pengerjaan

#### Berhenti Mengerjakan

Jika ingin Memberhentikan Pengerjaan, catat Progress Pengerjaan kemudian klik Simpan

| Progress | × |
|----------|---|
|          |   |

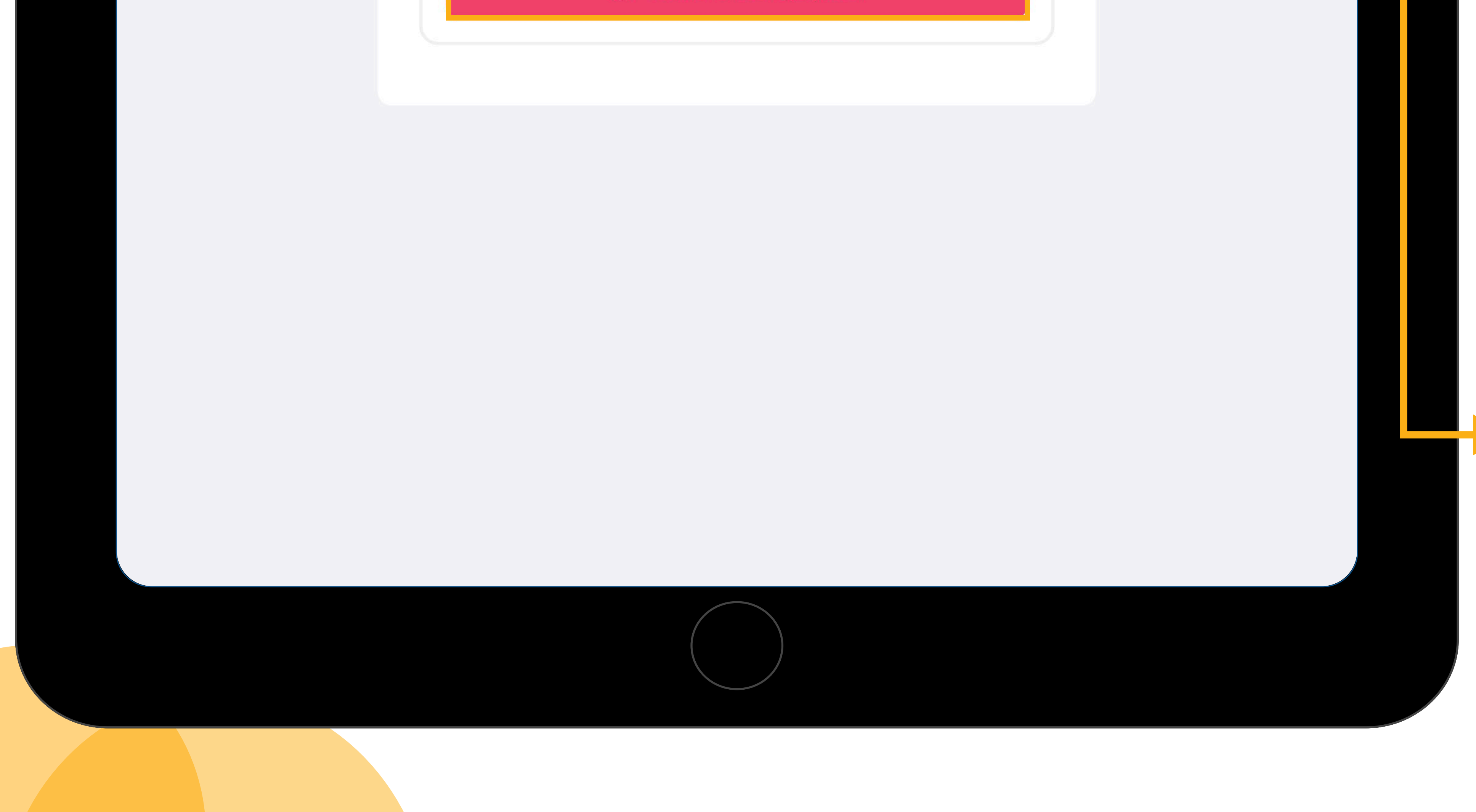

Jumlah Part yang telah dikerjakan

Masukan Jumlah

10

Selesai Semua

Simpan

Tombol ini digunakan untuk menghentikan sementara pengerjaan yang sedang aktif. Setelah dihentikan, progres tidak akan berlanjut hingga pekerjaan diaktifkan kembali oleh operator.

### **GANTI SHIFT PENGERJAAN PRODUKSI**

Menu **Informasi Pengerjaan** memberikan detail tentang status pengerjaan sebuah part yang saat ini sedang berlangsung, operator dapat memilih antara ganti shift pengerjaan atau berhenti mengerjakan.

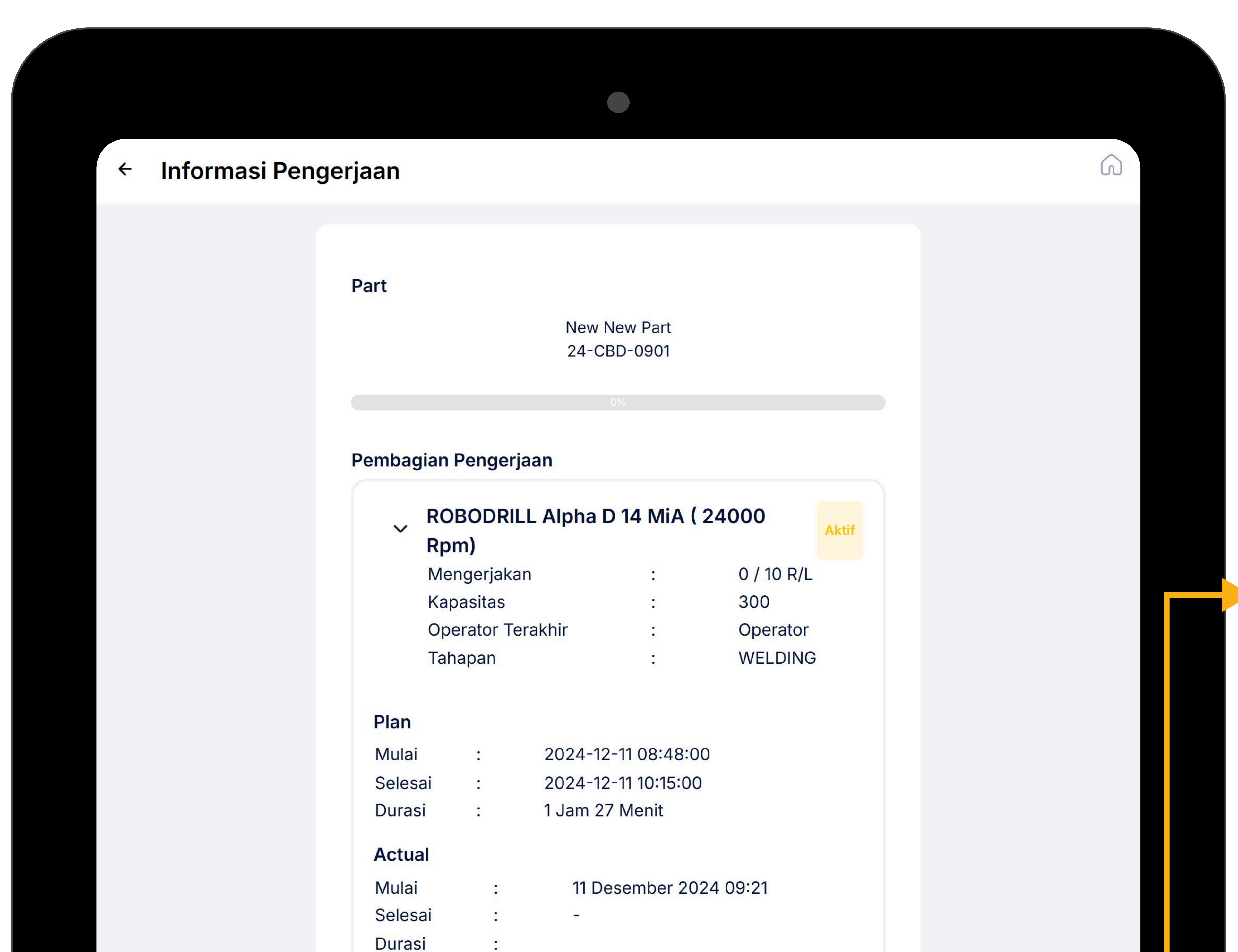

Ketika pilih **Ganti Shift**, maka akan muncul pop up konfirmasi

#### 🔅 Ganti Shift Pengerjaan

#### Berhenti Mengerjakan

#### sebagai berikut

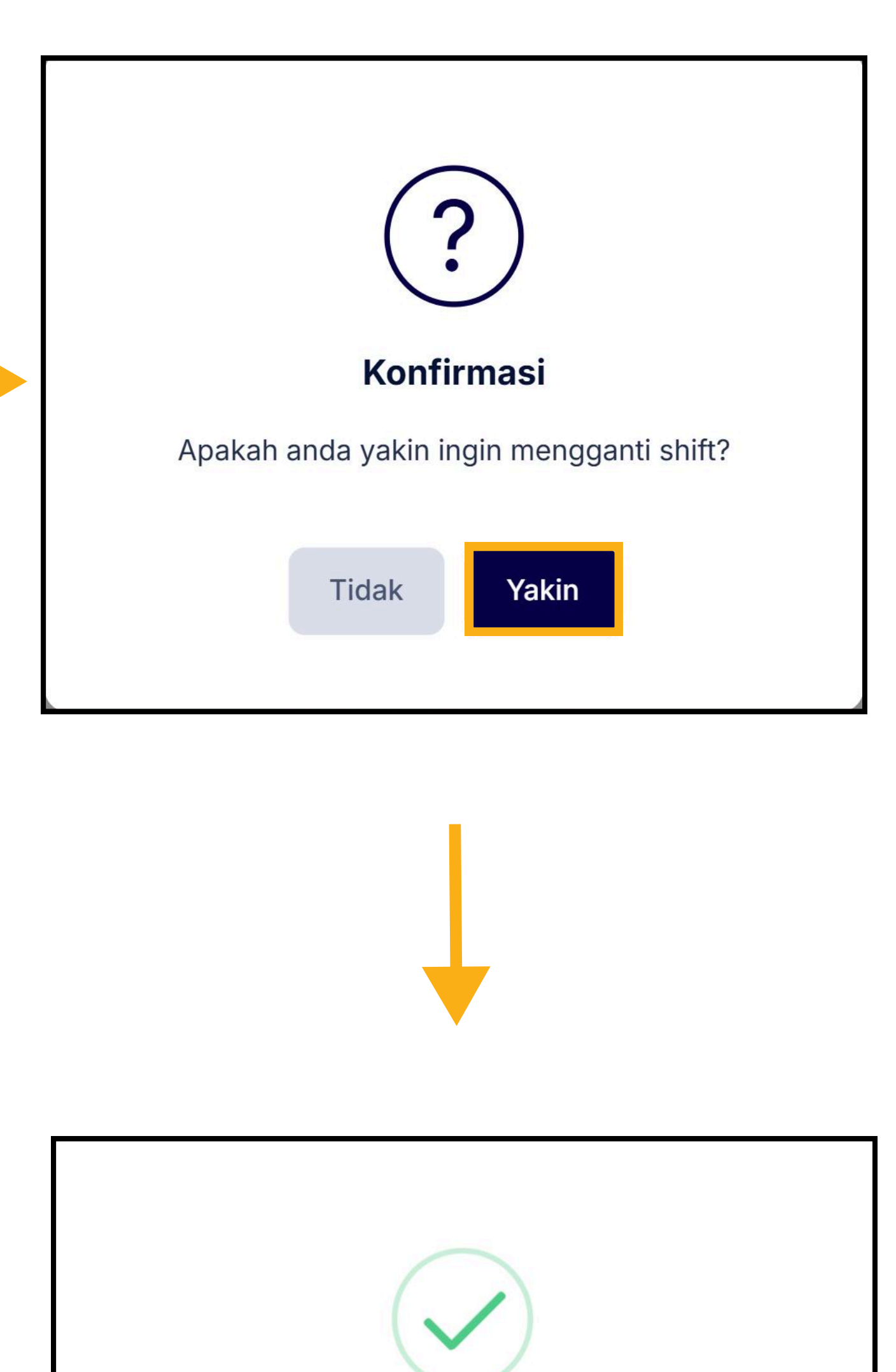

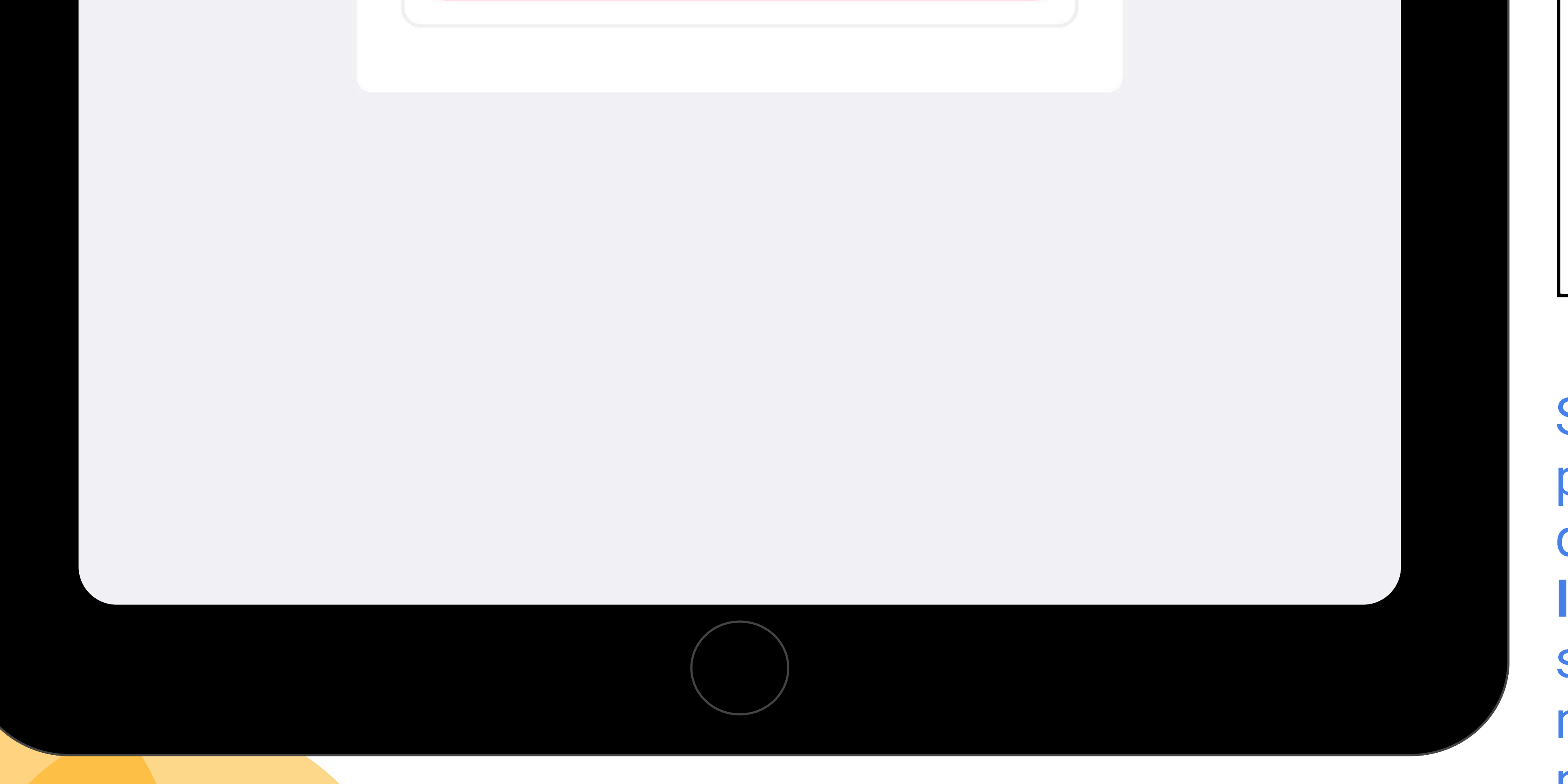

Success Berhasil menyelesaikan shift ini, silahkan scan kembali ID Card Anda

Setelah itu, operator pengganti akan diminta untuk **Scan QR ID Card & QR Part** yang sama untuk dapat melanjutkan pengerjaan

### **GANTI SHIFT PENGERJAAN PRODUKSI**

Menu **Informasi Pengerjaan** memberikan detail mengenai pembagian pengerjaan part yang telah sebelumnya sudah diproduksi dan diganti shift oleh operator sebelumnya dan belum dilanjutkan kembali

| ÷ | Informasi Pengerjaan |  |
|---|----------------------|--|
|   |                      |  |
|   | Part                 |  |
|   |                      |  |

Pastikan bahwa informasi pengerjaan sudah sesuai

Lalu pilih **Lanjut Mengerjaka**n, dan akan muncul pop up Konfirmasi sebagai berikut

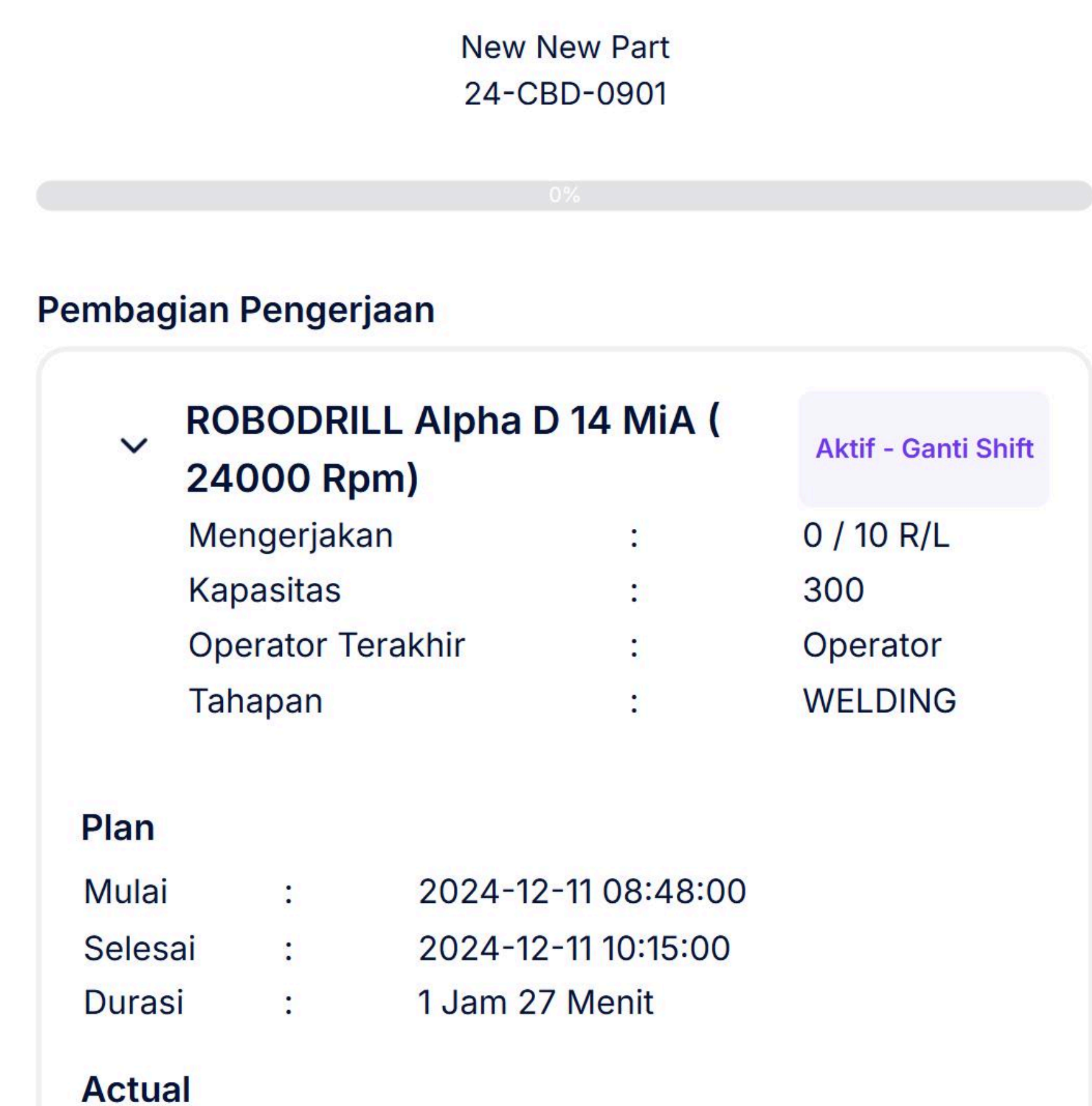

#### Actual

| Mulai   | : | 11 Desember 2024 09:21 |
|---------|---|------------------------|
| Selesai | : | -                      |
| Durasi  | : |                        |

#### > Lanjut Mengerjakan

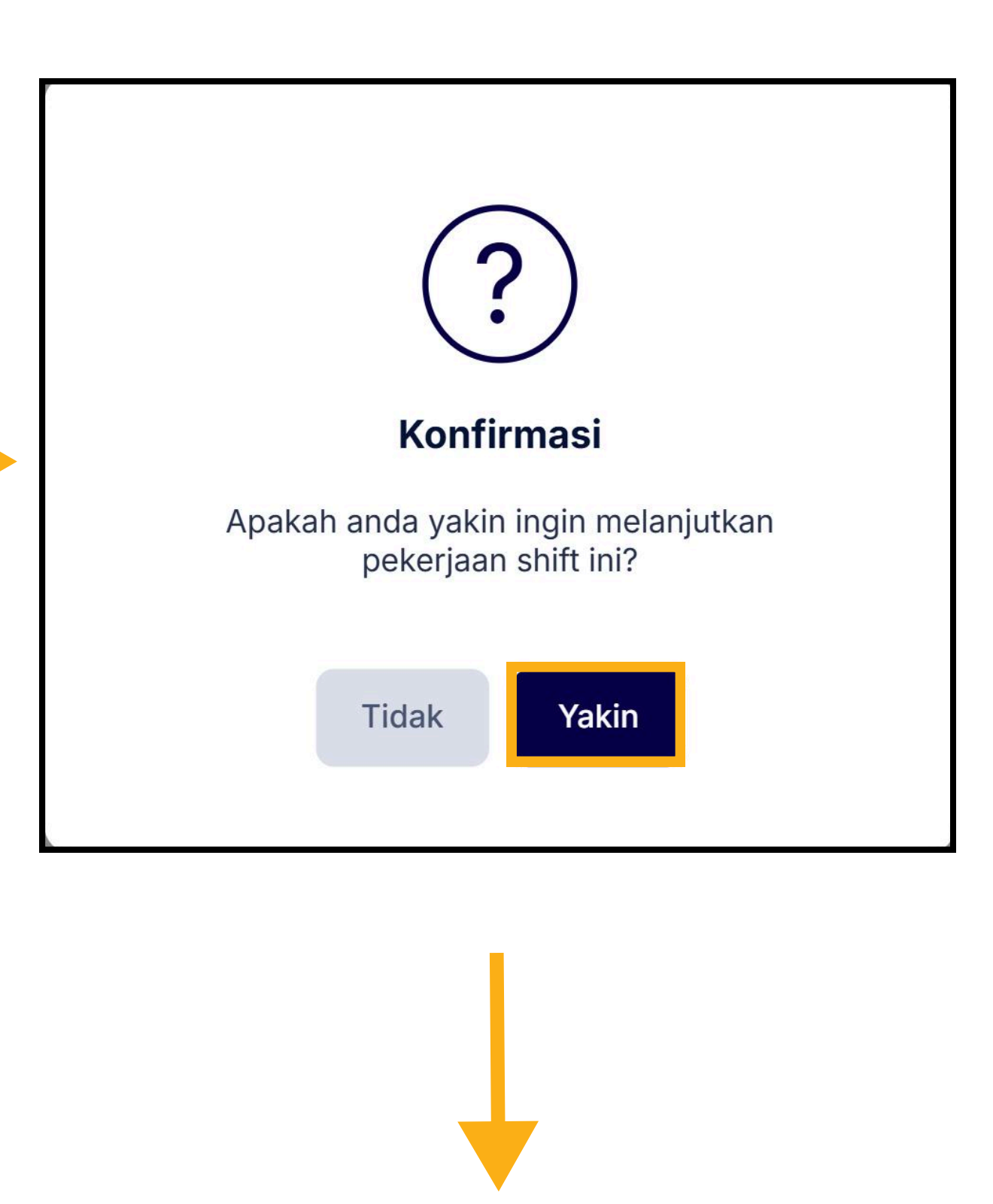

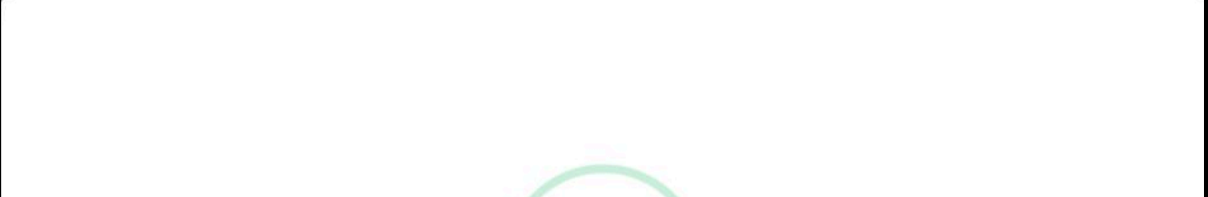

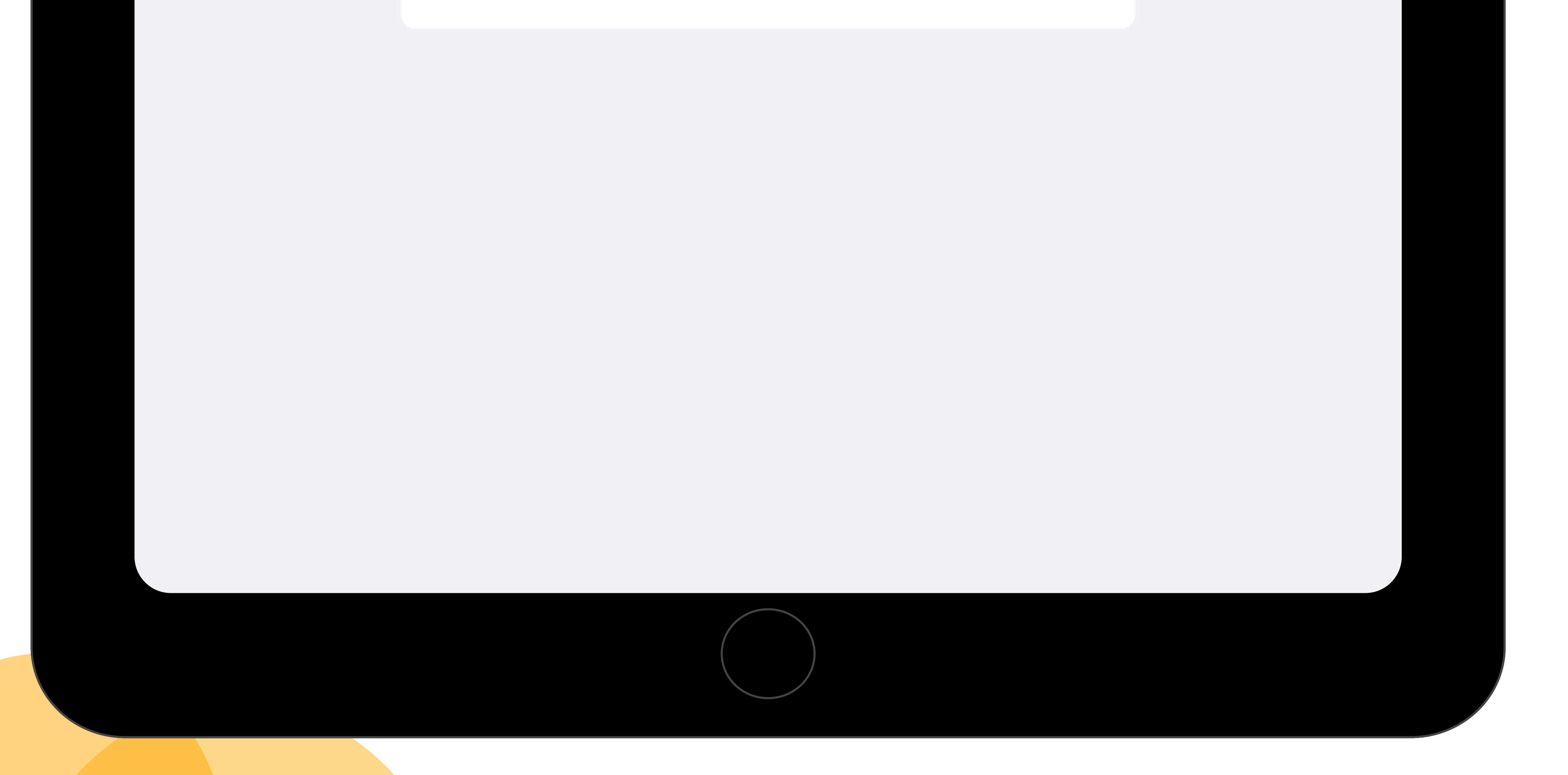

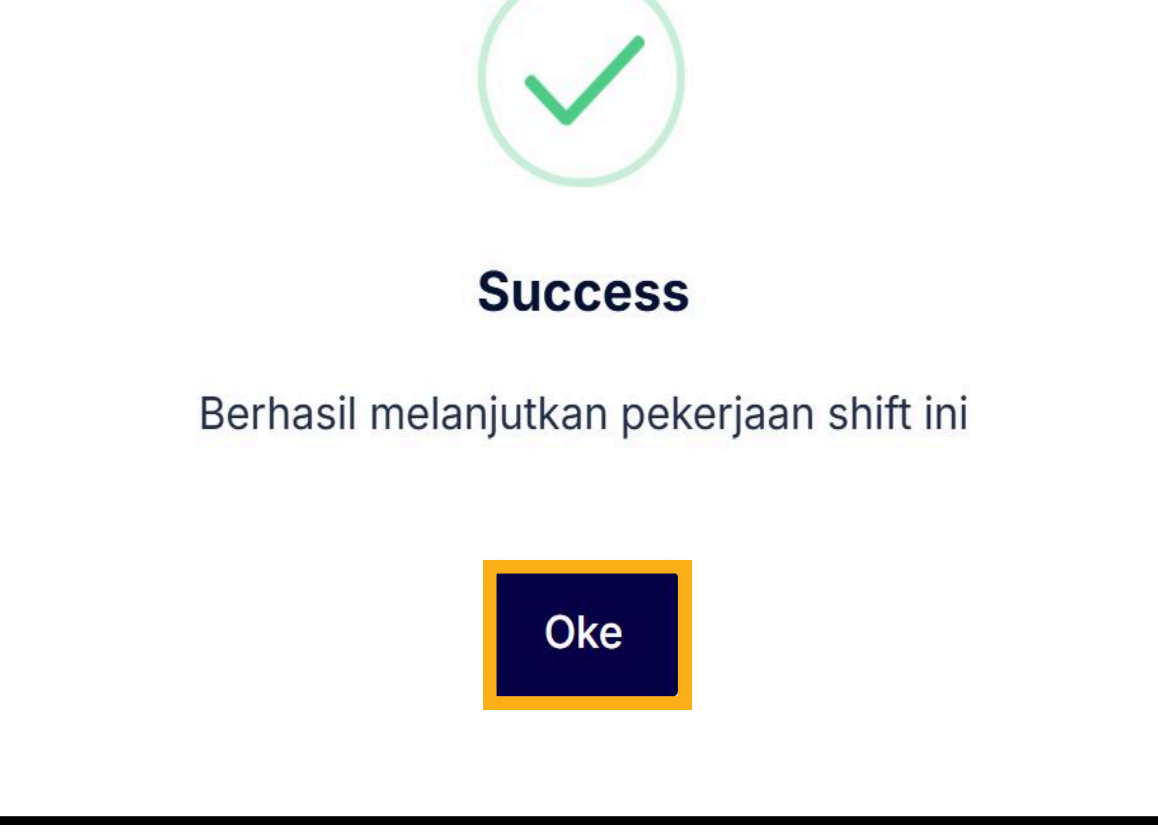

Akan muncul pop up bahwa telah berhasil melanjutkan pengerjaan

### DOWNTIME

Pencatatan Downtime bertujuan untuk mendokumentasikan waktu gangguan, penyebab, dan durasi terhentinya operasi. Informasi ini penting untuk analisis lebih lanjut dan perbaikan proses

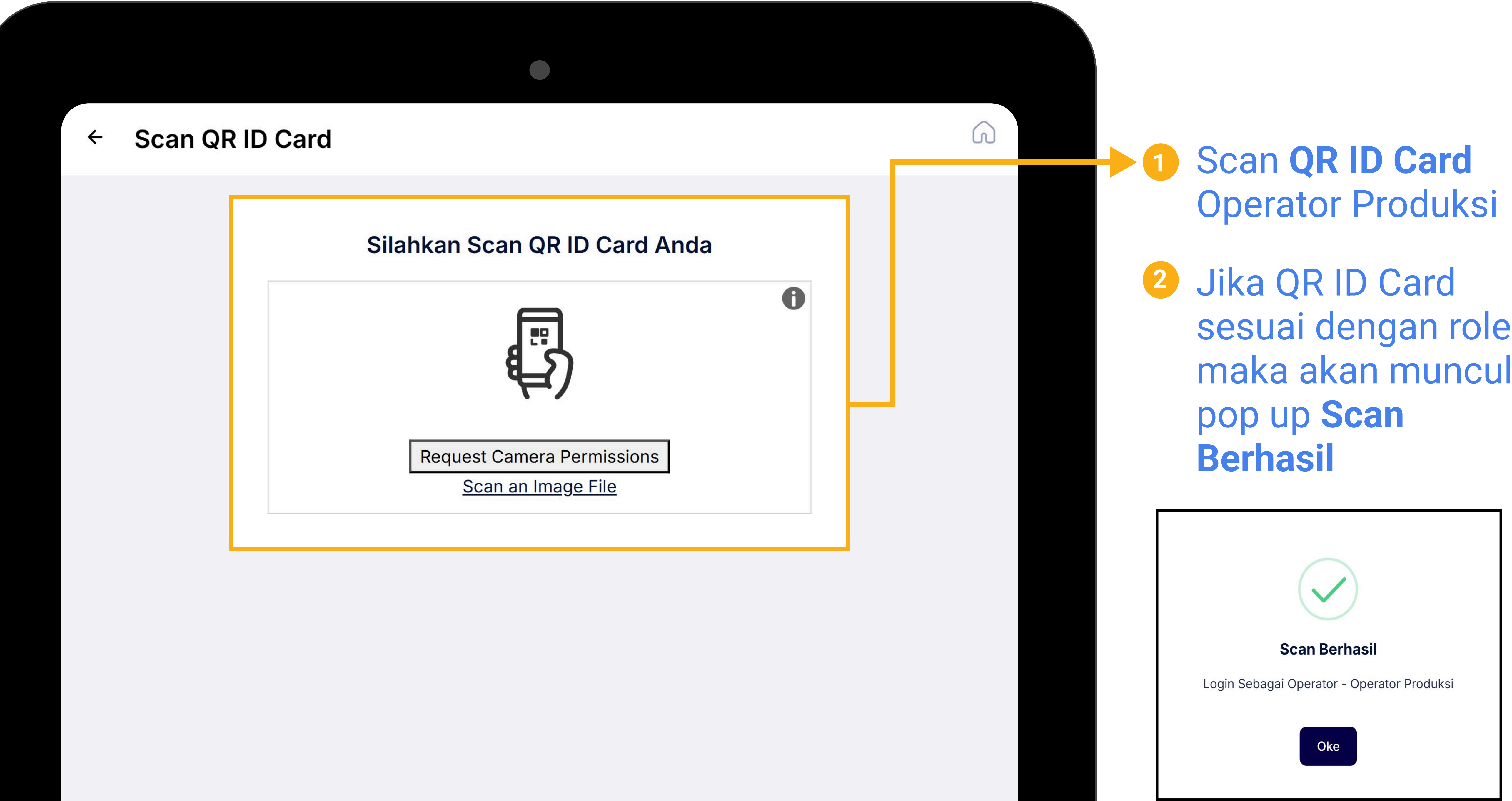

sesuai dengan role, maka akan muncul

**3** Selanjutnya **Scan QR Machine** untuk melakukan

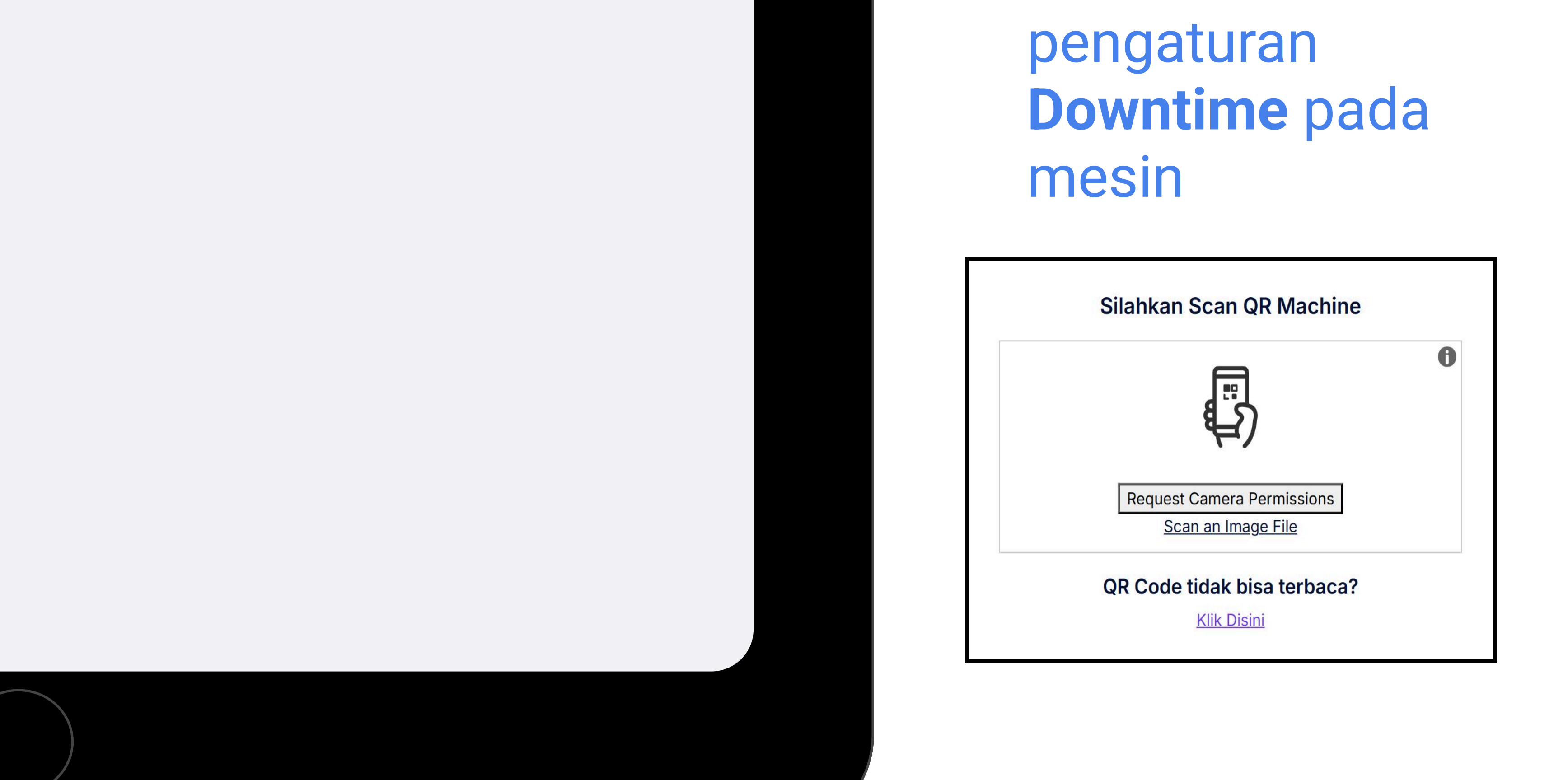

### DOWNTIME

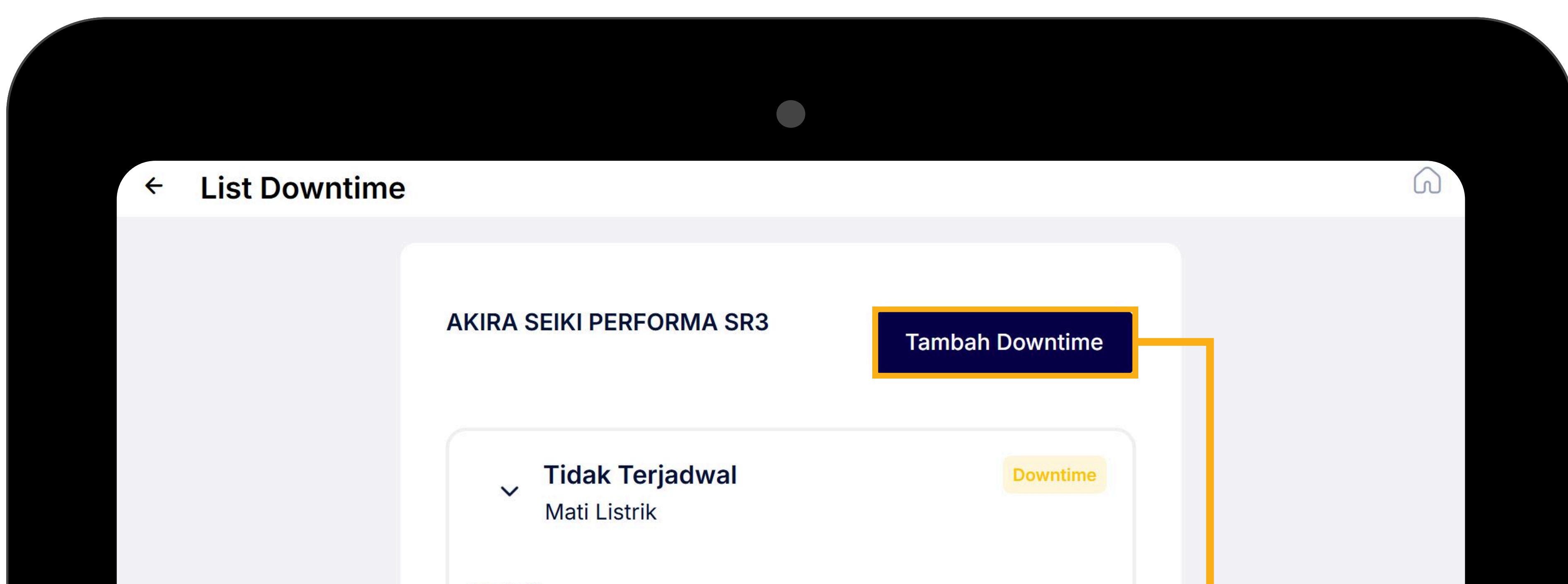

Setelah berhasil melakukan Scan QR Machine, maka selanjutnya akan tampil List Downtime

Klik **Tambah Downtime** untuk

#### Detail

| Sub Type Downtime<br>Jenis Sub Type Down<br>Catatan<br>Durasi | : Mati Listrik<br>time: -<br>: -<br>: - |          |
|---------------------------------------------------------------|-----------------------------------------|----------|
| Mulai<br>Waktu :<br>Operator :                                | 2024-09-13 12:00:00<br>Superadmin       |          |
| Selesai<br>Waktu : -<br>Operator : Superadr                   | nin                                     |          |
| e                                                             | Akhiri Downtime                         |          |
| Tidak Terjady<br>Mati Listrik                                 | wal                                     | Downtime |
| Detail                                                        |                                         |          |
| Sub Type Downtime<br>Jenis Sub Type Down                      | : Mati Listrik<br>time: -               |          |

| C  | <b>)owntime</b> untuk             |   |
|----|-----------------------------------|---|
| h  | nenambah                          |   |
| C  | lowntime pada                     |   |
| n  | nesin, maka akan                  |   |
| ta | ampil <b>Form</b>                 |   |
| Т  | ambah Downtime                    |   |
|    |                                   |   |
|    | ← Tambah Downtime                 | 3 |
|    |                                   |   |
|    | Tipe Downtime *                   |   |
|    | Pilih Tipe Downtime               |   |
|    | Mulai *                           |   |
|    | Mulai Downtime                    |   |
|    | Mulai Downtime tidak boleh kosong |   |
|    | Catatan                           |   |
|    |                                   |   |
|    |                                   |   |
|    | Submit                            |   |
|    |                                   |   |

#### Mulai

Waktu : 2024-09-13 12:00:00

Operator : Superadmin

#### Selesai

Waktu : -

Operator : Superadmin

Akhiri Downtime

Selesai

> Tidak Terjadwal Mati Listrik 2024-06-28 12:00:00 - 2024-07-01 12:00:00 (3 Hari ) Selanjutnya, detail **Downtime** akan berubah label menjadi **Selesai**  Klik Akhiri Downtime untuk mengakhiri downtime, maka akan tampil pilihan tanggal Downtime Selesai

| Akhiri Downtime  | × |
|------------------|---|
| Selesai *        |   |
| Selesai Downtime |   |
|                  |   |
| Simpan           |   |

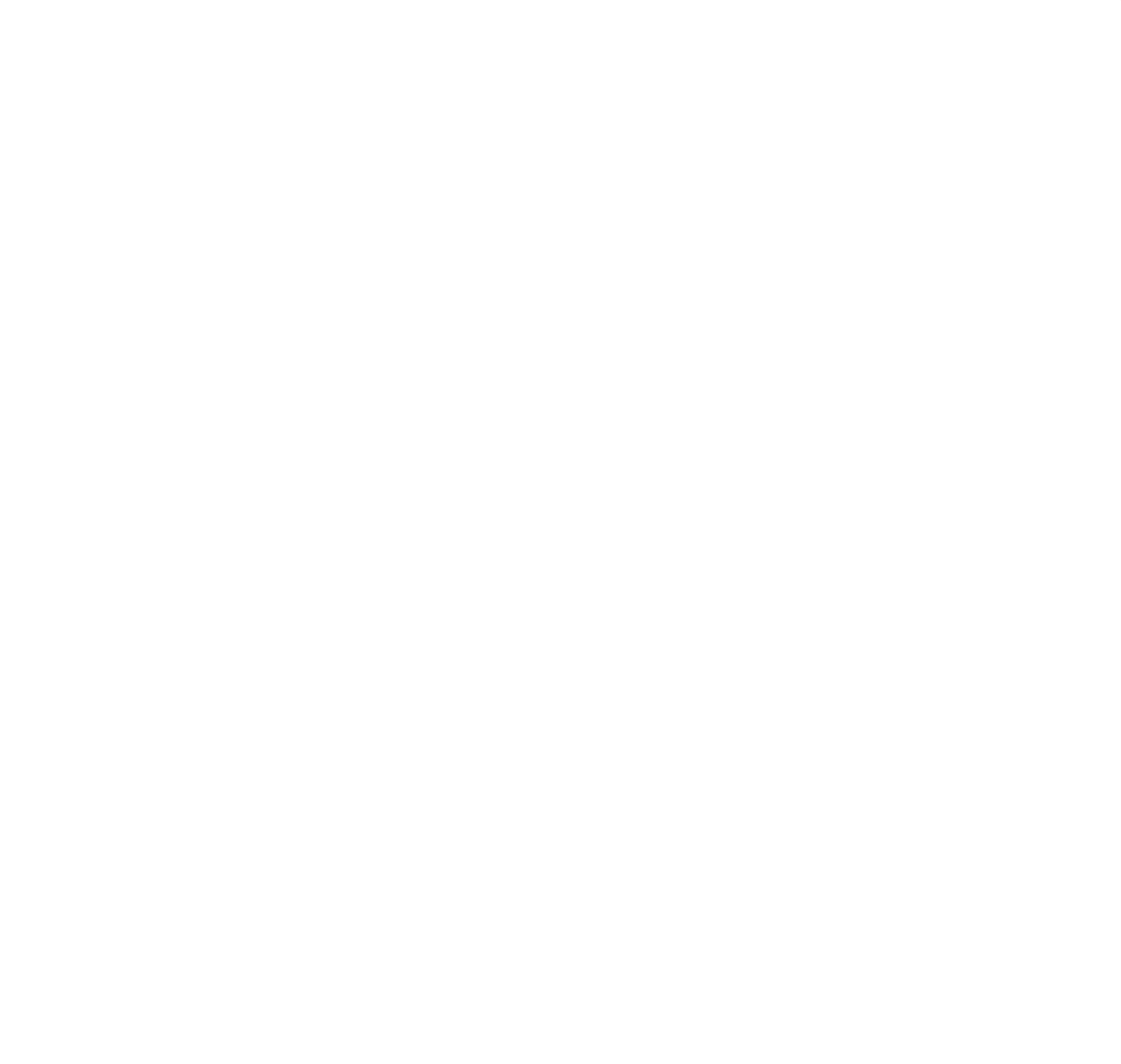

## -Akhir Dokumen-

# Untuk informasi lebih lanjut terkait dokumen ini, silahkan menghubungi

project@sekawanmedia.co.id

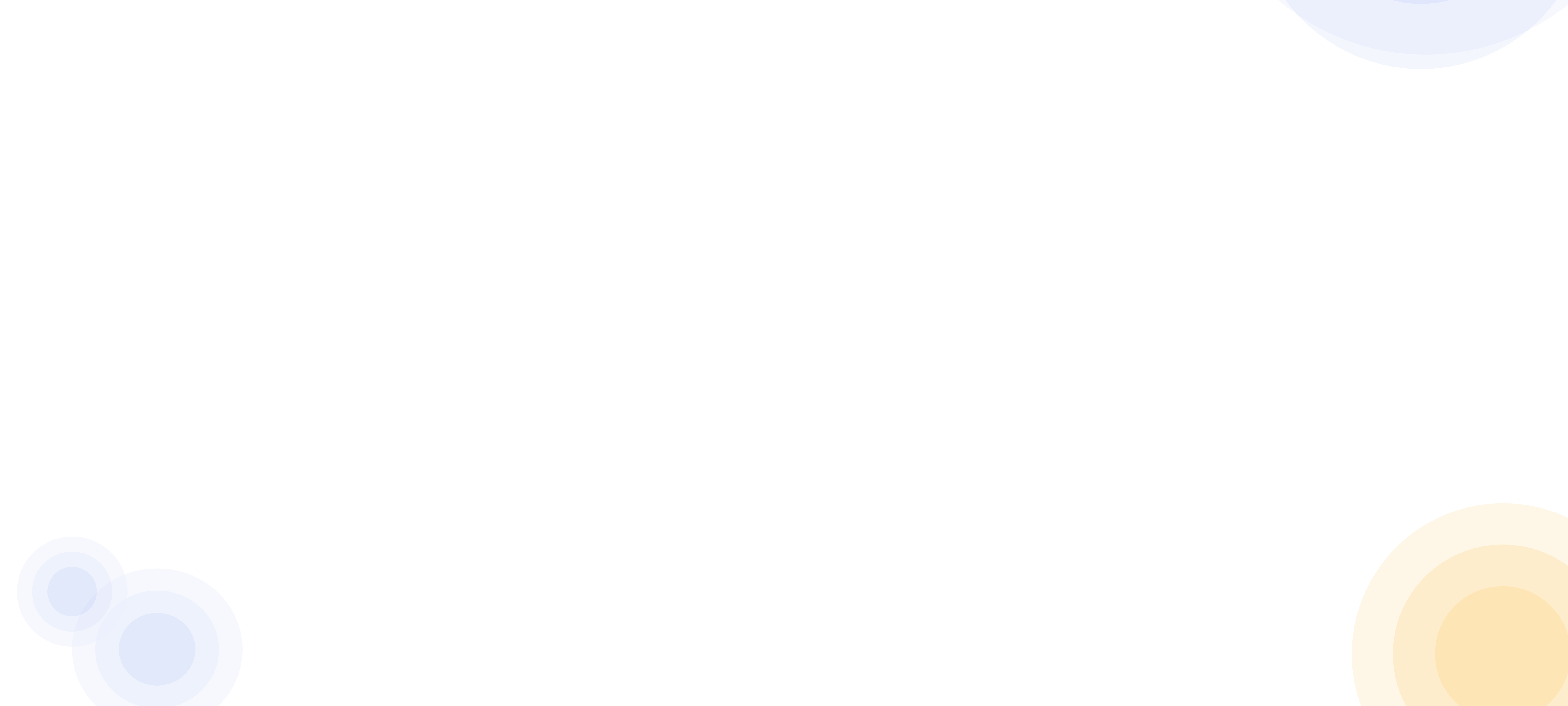